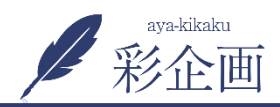

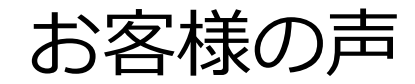

1.「お客様の声」から新規追加

| 1 (D) (D) (D) (D) (D) (D) (D) (D) (D) (D) | ■ 0 + 新規 投稿の表示              |
|-------------------------------------------|-----------------------------|
| 🚳 ダッシュボード                                 | お客様の声新規追加 2                 |
| ★ 投稿                                      | すべて (4)   公開済み (4)          |
| <b>9</b> 1 メディア                           | ─括操作                        |
| 📕 固定ページ                                   | D 91 FU                     |
| ■ コメント                                    | □ 本当に誠実に対応していただきました   羽島市K様 |
| 🖈 施工事例                                    |                             |
| 🖈 スタッフ紹介                                  | まとまらない希望を形にしていただきました 羽島市K様  |
| 🖈 イベント情報                                  | <b>1</b> /                  |
| 🖈 お客様の声                                   |                             |
| <b>お客様の声 一覧</b><br>新規追加                   |                             |
| 🖈 商品紹介                                    | □ タイトル                      |
| ▶ お問い合わせ                                  | 一括操作 > 適用                   |
| 📥 プロフィール                                  |                             |

## 2.一覧ページ用コンテンツから入力

| ③記事タイトルを入れる                                                                         |                       | <b>公開</b><br>下書きとして保存<br>プレビュー                                                  |  |
|-------------------------------------------------------------------------------------|-----------------------|---------------------------------------------------------------------------------|--|
| お客様の声<br>お客様の声一覧コンテンツ お客様の声詳細ページ                                                    |                       | <ul> <li>↑ ステータス:下書き 編集</li> <li>③ 公開状態: 公開 編集</li> <li>前 すぐに公開する 編集</li> </ul> |  |
| 4 一覧ページ用のコメントを入れる                                                                   |                       |                                                                                 |  |
| <b>お客様の声一覧の画像</b><br>画像が選択されていません 画像を追加する                                           |                       |                                                                                 |  |
| <ul> <li>         ・ P3 J メディアを追加          ・ B I 臣 臣 44 臣 宝 宝 ∂ Ξ ■      </li> </ul> | <del>7</del> ‡スト<br>X |                                                                                 |  |

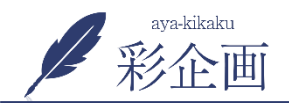

お客様の声

## 3.詳細ページの内容を入力します

| 新規         | しお客様の声 をì   | 追加      |      |             |      | 424                         |                   |                           |       |
|------------|-------------|---------|------|-------------|------|-----------------------------|-------------------|---------------------------|-------|
| ここにタイトルを入力 |             |         |      |             | 公開   |                             |                   |                           |       |
|            |             |         |      |             |      | 下書きとして保存                    | プレビュー             |                           |       |
| お客様の声      |             |         |      |             |      | 📍 ステータス: 下書き <u>編集</u>      |                   |                           |       |
|            |             |         |      |             |      | ② 公開状態: 公開 <u>編集</u>        |                   |                           |       |
| 925        | 4味の戸一覧」ンテンツ | お各様の声評雑 | サイトシ |             |      | 🇰 <b>すぐ</b> に公開する <u>編集</u> |                   |                           |       |
| お客様の声の詳細内容 |             |         |      |             | 公開   | ()「公開」                      | して完了              |                           |       |
|            | 見出し         | 本       | 文    | イメージ画像      |      |                             |                   |                           |       |
|            |             |         |      |             | 行を追加 | 5行を追加し                      | て、画像              | ・<br>文章を入れ <sup>-</sup>   | ていきます |
| 施工         | <u>9</u> 1  |         |      |             |      |                             |                   |                           |       |
| Sele       | ect         |         |      |             | •    |                             |                   |                           |       |
| _          |             |         |      |             |      |                             |                   |                           |       |
| 6          | 該当する施設      | 工例があ    | れば、リ | ンクすることができます |      | 7                           |                   |                           |       |
|            |             |         |      |             |      | ē                           | —<br>画像が<br>回像が空白 | がない場合は、<br>のまま文章の<br>されます | み表示   |